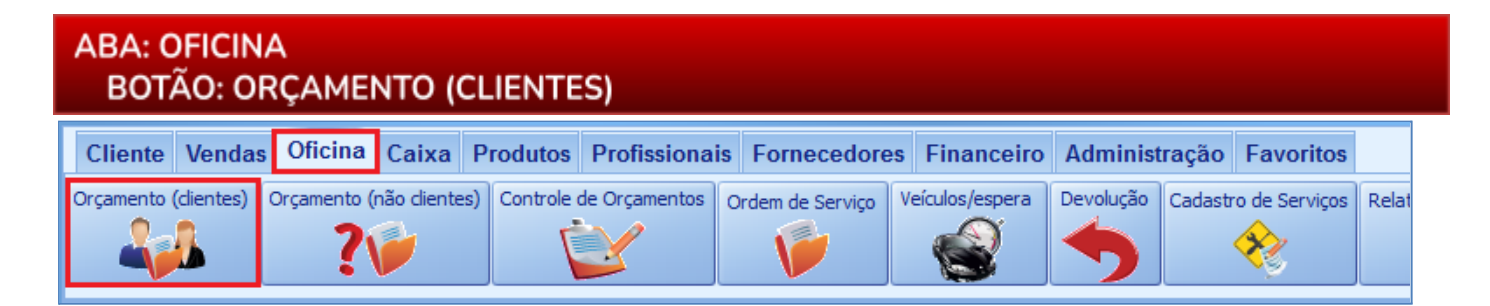

O QUE É POSSÍVEL FAZER NESTA ÁREA DO SISTEMA

- Fazer orçamento de serviços para clientes cadastrados
- Incluir eventuais serviços de terceiros
- Definir profissionais participantes do serviço
- Definir comissão dos profissionais, em percentual ou em valor
- •Transformar o Orçamento em uma Ordem de Serviço
- Enviar orçamento por e-mail

## **IMPORTANTE SABER!**

 Os campos que estiverem com a cor <u>CINZA</u> trazem informações automáticas do sistema. Só poderão ser alterados, quando existir opção de escolha.

 Nr. Orç
 Gerente

 86
 Não selecionado

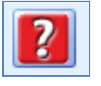

• Sempre que encontrar esse botão, poderá acessar <u>Manual Passo-a-Passo</u> ou <u>Guia de</u> <u>Referência</u>, disponíveis para aquela janela.

# **Campo: GERENTE**

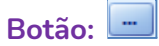

Seleciona o gerente responsável pelo serviço. O gerente selecionado poderá participar das comissões. <u>CLIQUE AQUI para mais informações.</u>

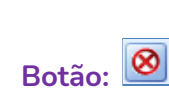

Remove o gerente selecionado.

# Campo: ENTRADA

Informa data e hora da entrada do veículo. Preenchida automaticamente pelo sistema, no momento da criação de uma nova OS.

# Campo: PREVISÃO

Informa data e hora prevista para a entrega do veículo.

# Quadro: VEÍCULO

# Botão: Seléculos do CLIENTE

Acessa a janela **VEÍCULOS DO CLIENTE**, na qual será possível atualizar ou selecionar o veículo do cliente.

# Campo: KM RODADOS

Informa a quilometragem atual do veículo. Clicando nas setas verdes é possível alterar a quilometragem.

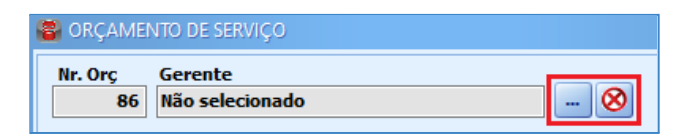

ENTRADA:

PREVISÃO:

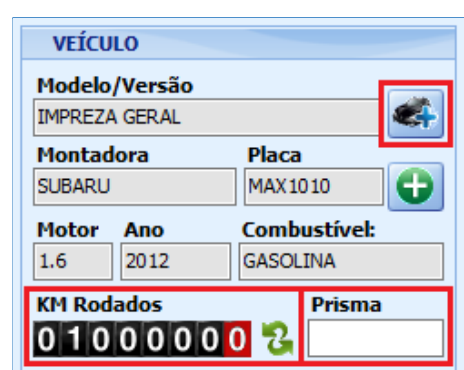

18/08/2020 ~

10:19

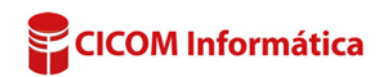

Campo: Prisma Indica qual prisma foi utilizado para identificação do veículo dentro da oficina. Prisma: sinalizador imantado, geralmente colorido e com numeração, colocado sobre o veículo para controle, rápida localização e identificação dentro da oficina.

Dando DUPLO CLIQUE no campo, abrirá a janela PESQUISAR PRISMA, permitindo localizar o orçamento pelo prisma.

# Botão: CHECKLIST

Imprime relatório que pode ser utilizado para anotar itens importantes da vistoria, inspeção ou avaliação do veículo do orçamento. Existem alguns modelos no sistema, porém, a opção **PERSONALIZADO**, permite a criação de um novo modelo de checklist.

• O checklist é apenas um formulário para ser impresso. Seu preenchimento deve ser manual.

## **Botão: DEFEITOS**

Cadastra defeito no veículo, reportados pelo cliente.

## Botão: ESTADO DO VEÍCULO

Cadastra o estado geral do veículo.

## Botão: HISTÓRICO DO VEÍCULO

Mostra as ordens de serviços já geradas para o veículo selecionado.

## **Quadro: GARANTIA**

Permite preencher qual é a garantia do serviço em tempo e/ou quilômetros.

## Aba: **PRODUTOS**

#### Campo: <F11> PESQUISAR

Acessa janela **PESQUISA DE PRODUTOS**, na qual pode ser pesquisado o produto para ser incluído no orçamento ativo.

Observe que, no campo, existe o texto "QTDE \*

**CODIGO**". Indica que, pode ser digitada a quantidade, o asterisco (\*) e o código do produto, para que seja preenchido automaticamente na grade.

**Exemplo**: Se digitar "**1\*L1**", depois de pressionar a tecla ENTER, aparecerá na grade o produto L1 com a quantidade indicada.

CLIQUE AQUI para mais informações.

## Botão direito do mouse na grade:

#### Opção: Localização no estoque

Acessa a janela informando a localização do produto no estoque, caso tenha essa informação no cadastro do produto.

## Opção: Alterar Quantidade / Alterar Valor Unitário

Altera a quantidade ou valor unitário do produto selecionado na grade.

# **Opção: ORDENAR**

Ordena os produtos pela sequência que foram inseridos na grade. **Por exemplo:** do primeiro produto inserido na grade até o último ou do último até o primeiro.

|  | • |
|--|---|
|  |   |

Quilometragem

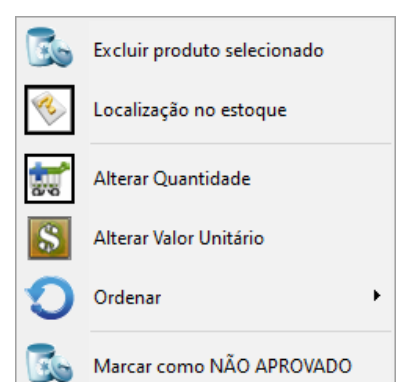

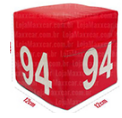

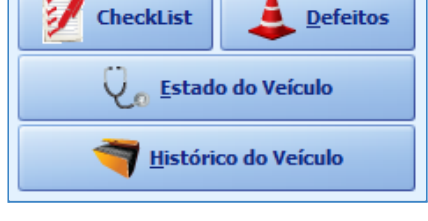

CICOM Informática

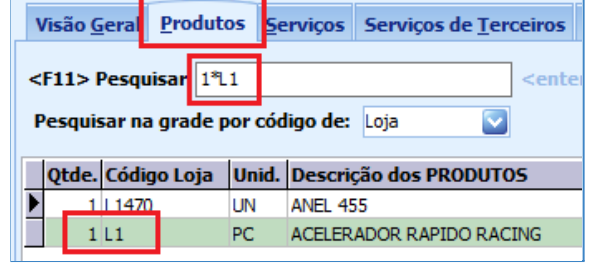

GARANTIA Tempo

## **Opção: MARCAR COMO NÃO APROVADO**

Define que o produto não foi aprovado.

 É possível criar um novo orçamento com os produtos/serviços não aprovados. Para isso, acesse a aba ADMINISTRAÇÃO, botão CONFIGURAÇÕES, opção DO PROGRAMA, aba OFICINA e marque a opção CRIAR NOVO ORÇAMENTO COM BASE NOS ITENS NÃO APROVADOS.

#### Campo: TABELA DE PREÇOS Botão: SETAS VERDES

Tabela de preços: VENDA 🛛 🎖

Acessa a janela **SELECIONAR TABELA DE PREÇO – PRODUTOS**, na qual é possível selecionar a tabela que será utilizada para calcular o valor dos produtos.

Caso deseje utilizar o valor de venda Varejo (VENDA) ou o de Atacado (VENDA 2), é necessário configurar o sistema na aba ADIMINISTRAÇÃO, botão CONFIGURAÇÕES, opções DO PROGRAMA, na aba PRODUTOS e marcar a opção USAR VALOR DE VENDA (VAREJO) E VENDA 2 (ATACADO), do quadro CADASTRO DE PRODUTOS.

Aba: SERVIÇOS

Aba: QUANTIDADE

## Campo: <F11> PESQUISAR

Acessa janela **PESQUISA GERAL DE SERVIÇOS**, na qual pode ser pesquisado um serviço para ser incluído na OS ativa.

• Observe que, no campo, existe o texto "QTDE \* CODIGO".

Indica que, pode ser digitada a quantidade, o asterisco (\*) e o

código do serviço, para que seja preenchido automaticamente na grade.

**Exemplo**: Se digitar "**1\***ABC", depois de pressionar a tecla <u>ENTER</u>, aparecerá na grade o serviço ABC com uma quantidade.

CLIQUE AQUI para mais informações.

Botão direito do mouse na grade:

# Opção: INCLUIR SERVIÇO COM MÚLTIPLAS LINHAS

Acessa a janela **SERVIÇO MULTILINHA**, na qual é possível incluir e descrever detalhadamente o serviço realizado na OS.

# **Opção: ORDENAR**

Ordena os serviços pela sequência que foram inseridos na grade. **Por exemplo:** do primeiro serviço inserido na grade até o último ou do último até o primeiro.

# **Opção: MARCAR COMO NÃO APROVADO**

Define que o serviço não foi aprovado.

É possível criar um novo orçamento com os produtos/serviços não aprovados. Para isso, acesse a aba ADMINISTRAÇÃO, botão CONFIGURAÇÕES, opção DO PROGRAMA, aba OFICINA e marque a opção CRIAR NOVO ORÇAMENTO COM BASE NOS ITENS NÃO APROVADOS.

## Aba: MINUTOS

Campo: <F11> PESQUISAR

Acessa janela **PESQUISA GERAL DE SERVIÇOS**, na qual é possível pesquisar serviços para ser incluídos na OS ativa.

U Observe que nesse campo existe o texto "**CÓDIGO**". Se digitar o código do serviço neste campo, o serviço será

| Vi                                            | são <u>G</u> era | l <u>P</u> rodutos | <u>Serviços</u> Serviços de <u>T</u> erceiro |  |  |  |  |
|-----------------------------------------------|------------------|--------------------|----------------------------------------------|--|--|--|--|
| Q                                             | uantidad         | e Minutos          |                                              |  |  |  |  |
| <f11> Pesquisar: CODIGO <enter></enter></f11> |                  |                    |                                              |  |  |  |  |
|                                               | Minutos          | Código             | Descrição dos SERVIÇOS                       |  |  |  |  |
| Þ                                             | 25               | 1414               | TROCA DE AMORTECEDOR                         |  |  |  |  |
| CICOM Informática                             |                  |                    |                                              |  |  |  |  |

| Ø  | Excluir serviço selecionado          |  |
|----|--------------------------------------|--|
| N/ | Incluir serviço com múltiplas linhas |  |
| 0  | Ordenar •                            |  |
|    | Marcar como NÃO APROVADO             |  |

| Visão <u>G</u> eral                              | Produto: | <u>S</u> erviços | Serviços de |  |  |  |  |
|--------------------------------------------------|----------|------------------|-------------|--|--|--|--|
| Quantidade                                       | Minutos  |                  |             |  |  |  |  |
| <f11> Pesquisar: 1*ABC <ent< th=""></ent<></f11> |          |                  |             |  |  |  |  |
| Qtde. Códio                                      | jo       | Descrição de     | os SERVIÇOS |  |  |  |  |
| 1 ABC                                            |          | EXEMPLO SER      | VIÇO        |  |  |  |  |

## Coluna: MINUTOS

Essa coluna mostrará os minutos do serviço, conforme foi definido no **CADASTRO DO SERVIÇO**. Se desejar, poderá alterar os minutos na grade.

**U** Os minutos serão cobrados de acordo com o valor do minuto. Se desejar, também poderá alterar o valor do minuto, na coluna **VAL. MIN.** 

## Botão direito do mouse na grade:

## **Opção: INCLUIR SERVIÇO COM MÚLTIPLAS LINHAS**

Acessa a janela **SERVIÇO MULTILINHA**, na qual é possível incluir e descrever detalhadamente o serviço realizado na OS.

## **Opção: ORDENAR**

Ordena os serviços pela sequência que foram inseridos na grade. **Por exemplo:** do primeiro serviço inserido na grade até o último ou do último até o primeiro.

Aba: SERVIÇOS DE TERCEIROS

## Campo: <F11> PESQUISAR

Acessa janela **PESQUISA GERAL DE SERVIÇOS**, na qual pode ser pesquisado um serviço de terceiro para ser incluído na OS ativa.

| ۷                                                   | lisão <u>G</u> | eral | Prod | utos | <u>S</u> erviços | Servi   | ços de <u>T</u> erc | eiros |
|-----------------------------------------------------|----------------|------|------|------|------------------|---------|---------------------|-------|
| <f11> Pesquisar: 1*ABC <enter> Utiliz</enter></f11> |                |      |      |      |                  |         | Utilize             |       |
|                                                     | Qtde.          | Códi | go   | De   | escrição d       | os SERV | 1Ç05                |       |
| Þ                                                   | 1              | ABC  |      | EX   | EMPLO SER        | VIÇO    |                     |       |

Fotos LOG de situações Itens não aprovados

Observações que podem ser impressas 🛄

Visão <u>G</u>eral <u>P</u>rodutos <u>Serviços</u> Serviços de <u>T</u>erceiros

Observações

Observações Internas

## **Opção: ORDENAR**

Ordena os serviços pela sequência que foram inseridos na grade. **Por exemplo:** do primeiro serviço inserido na grade até o último ou do último até o primeiro.

#### Aba: EXTRAS

|                  |       | ~ |
|------------------|-------|---|
|                  | ODCEE |   |
| Ana <sup>.</sup> |       |   |
| ADU.             | UDULI |   |
|                  |       |   |

#### **Campo: Observações Internas**

Permite adicionar quaisquer informações internas. **1** Essas observações serão impressas somente

# no modelo INTERNA (sem valores).

#### Campo: Observações que podem ser impressas

Botão: 🛄

Salva os modelos de observações que poderão ser usados posteriormente.

# Aba: FOTOS

Botão: ADICIONAR Inclui foto no orçamento.

# Opção: CAPTURAR PELO CELULAR

Inclui no orçamento, foto tirada por celular. <u>CLIQUE AQUI para acessar o Guia de Referência correspondente.</u>

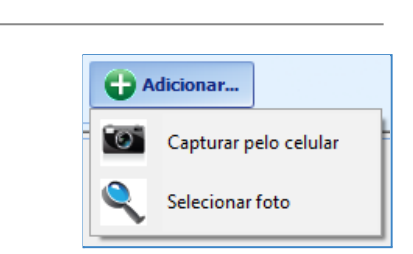

Extras

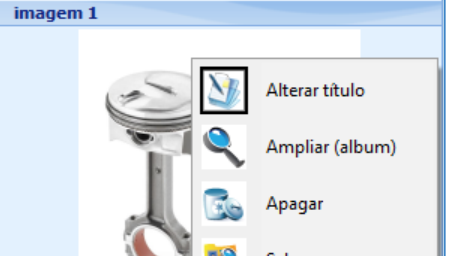

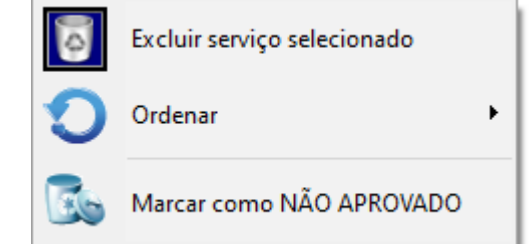

# 🕖 Clicando com o mouse sobre a foto, será possível alterar o título, ampliar, apagar ou salvar a foto.

#### Aba: LOG DE SITUAÇÕES

Mostra as alterações da **SITUAÇÃO** da Ordem de Serviço, por usuário.

| Visâ | ío <u>G</u> eral <u>P</u> rodutos <u>S</u> erviços Serviços de <u>T</u> erceiros | Extras Profissionais Insumos |            |          |   |
|------|----------------------------------------------------------------------------------|------------------------------|------------|----------|---|
| ot   | oservações Fotos LOG de situações Itens não apr                                  | ovados                       |            |          |   |
|      | Situação                                                                         | Usuário                      | Data       | Hora     | ^ |
| Þ    | CONCLUÍDO                                                                        | SISTEMA                      | 28/12/2020 | 11:58:21 |   |
|      | EM EXECUÇÃO                                                                      | SISTEMA                      | 28/12/2020 | 11:58:20 |   |
|      | AGUARDANDO APROVAÇÃO                                                             | SISTEMA                      | 28/12/2020 | 11:58:11 |   |
|      | EM EXECUÇÃO                                                                      | SISTEMA                      | 28/12/2020 | 11:58:07 |   |

## Aba: ITENS NÃO APROVADOS

Mostra os produtos e serviços não aprovados.

Clicando com o botão direito do mouse sobre o produto e/ou serviço, será possível reaprovar o produto e/ou serviço.

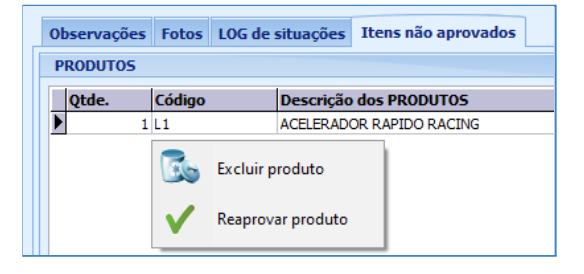

#### Aba: PROFISSIONAIS

Adiciona e remove profissionais participantes do orçamento e define comissões sobre os produtos e serviços, por percentual ou em reais. <u>CLIQUE AQUI para mais informações.</u>

| Insumos                                                                 |  |  |  |  |  |  |  |
|-------------------------------------------------------------------------|--|--|--|--|--|--|--|
|                                                                         |  |  |  |  |  |  |  |
| Produtos Vendidos & Seus serviços Comissões Gerais Resumo das Comissões |  |  |  |  |  |  |  |
|                                                                         |  |  |  |  |  |  |  |
| ário To                                                                 |  |  |  |  |  |  |  |
|                                                                         |  |  |  |  |  |  |  |

Visão Geral Produtos Serviços Serviços de Terceiros Extras Profissionais

Descrição

EXEMPLO INSUMO

## Aba: INSUMOS

#### Campo: <F11> PESQUISAR

Acessa janela **PESQUISA DE INSUMOS**, na qual é possível pesquisar insumos para serem incluídos no orçamento ativo.

Observe que, no campo,

existe o texto **"QTDE \* CODIGO"**. Indica que, pode ser digitada a quantidade, o asterisco (\*) e o código do insumo, para que seja preenchido automaticamente na grade.

**Exemplo**: Se digitar "1\*5948" e pressionar a tecla ENTER, aparecerá na grade o produto 5948, com a quantidade indicada.

<F11> Pesquisar: 1\*5948

Qtde. Unid. Códiao

1 UN 5948

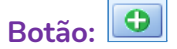

Permite incluir produtos ou serviços, como insumos, não cadastrados no sistema.

| Ð | Incluir insumo avulso     |
|---|---------------------------|
| Ð | Incluir Serviço de Insumo |

Insumos

#### GRADE

Mostra os insumos selecionados.

| Qtde. | Unid. | Código | Descrição      | Valor Unit. | Total | ^ |
|-------|-------|--------|----------------|-------------|-------|---|
| 1     | UN    | 5948   | EXEMPLO INSUMO | 10,00       | 10,00 | ) |
|       |       |        |                |             |       |   |

Ao alterar a quantidade de serviços, a quantidade de insumo irá alterar automaticamente, se foi selecionada no cadastro do serviço, mas caso seja necessário, é possível preencher com a quantidade desejada. Sugerimos que verifique as quantidades e valores, para que os cálculos sejam feitos corretamente.

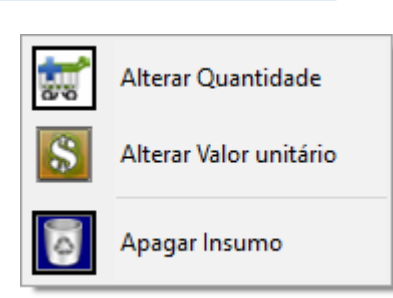

Clicando com o botão direito do mouse sobre a grade, é possível alterar a quantidade, o valor unitário ou apagar o insumo selecionado.

#### Campo: MENSAGEM

Mensagem: Exemplo de modelo de mensagem

Seleciona uma mensagem que será impressa no rodapé da impressão do orçamento.

Use o botão 🛄 (TRÊS PONTOS), para salvar modelos de MENSAGENS, que poderão ser usados posteriormente.

#### **Quadro: VALORES**

## Campo: DESCONTOS

Clicando no campo, serão mostradas informações gerais sobre os descontos.

Botão: 🙎

Acessa janela **DEFINIR DESCONTO**.

Janela: DEFINIR DESCONTO

#### **Opção: Desconto geral**

Considera a porcentagem infomada para desconto automático, que será distribuído entre os serviços e produtos do orçamento.

#### **Opção: Desconto diferenciado**

Considera a porcentagem infomada para desconto separadamente, para produtos e para os serviços.

#### **Botão: TRANSFORMAR EM OS**

Acessa a janela **ORDEM DE SERVIÇO**, com as informações do ORÇAMENTO selecionado, gerando uma nova ordem de serviço.

| E | ESCOLHA O TIPO DE DESCONTO |                      |  |  |  |  |  |
|---|----------------------------|----------------------|--|--|--|--|--|
| ۲ | ) Desconto geral           | Desconto diferenciad |  |  |  |  |  |
|   |                            |                      |  |  |  |  |  |

VALORES RS

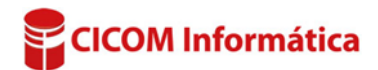

| PRODUTOS  | 18,80  |   |
|-----------|--------|---|
| SERVIÇOS  | 145,00 |   |
| SUBTOTAL  | 163,80 |   |
| DESCONTOS | 0,00   | 8 |
| TOTAL     | 163,80 |   |
|           |        |   |

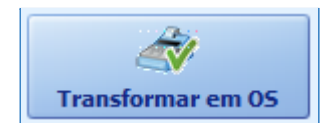

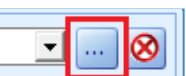